## Ergänzung Auftrag stornieren

- 1. Verkaufsauftrag stornieren
- 2. Fertigungsauftrag stornieren

## 1. Verkaufsauftrag stornieren

Rufen Sie den Verkaufsauftrag, den Sie stornieren möchten über Menü **Verkauf** und Untermenü **Verkaufsaufträge** mit einem Klick auf den jeweiligen Verkaufsauftrag auf. Klicken Sie anschließend auf den Button **Auftrag stornieren**.

| Nachrichten Verkauf Finanzer                      | Einkauf Lager Fertigung Berichtswesen Einstel                | ngen                           |                                                          |                          |                   |                                 |                      | Adr                    | ninistrator 🔫 |
|---------------------------------------------------|--------------------------------------------------------------|--------------------------------|----------------------------------------------------------|--------------------------|-------------------|---------------------------------|----------------------|------------------------|---------------|
| Stralsunder                                       | Verkaufsauf / SO010                                          |                                |                                                          | • • • • • • • •          |                   |                                 |                      |                        |               |
| 070                                               | Bearbeiten Anlegen Anzeige Ausfieferauftrag Erzeuge Rechnung | ftrag stornieren               | Drucken -                                                | Aeter -                  | gebotsentwurf     | Angebot gesendel                | Verkaufsauftrag      | Abzurechnende Aufträge | Erledigt      |
| Fahrradwerke                                      | Auft                                                         | ag SO010                       |                                                          |                          |                   |                                 |                      |                        |               |
| Verkauf<br>Kunden<br>Angebote<br>Verkautsaufträge | Kunde                                                        | City I<br>Deth<br>1805<br>Deut | Bikes Rostock<br>ardingstraße 5<br>17 Rostock<br>schland | Datum<br>Referenz des Ki | 23.03.20<br>unden | 314                             |                      |                        |               |
| Produktverzeichnis<br>Produkte                    | Auftra                                                       | seilen Andere Inf              | formationen                                              |                          |                   |                                 |                      |                        |               |
| Konfiguration                                     | Prod                                                         | ıt                             | Beschreibung                                             | Menge Mengeneinhe        | it Umsatzsteuer   | Preis/ME Zwi                    | schensumme           |                        |               |
| Mengeneinheiten                                   | 1300                                                         | 0.01] City Tourer 100          | 0 [300000.01] City Tourer 1000                           | 1,000 Sik                | 19% USt           | 687,78                          | 687,78               |                        |               |
|                                                   |                                                              |                                |                                                          |                          |                   | Nettobetrag :<br>Umsatzsteuer : | 687,78 €<br>130,68 € |                        |               |
|                                                   |                                                              |                                |                                                          |                          | Bru               | uttobetrag :                    | 818,46 €             |                        |               |
|                                                   |                                                              |                                | Sende eine Nachricht oder Erfan                          | ise Kommentar            |                   | F                               | olgen                |                        |               |

Folgende Meldung wird Ihnen angezeigt:

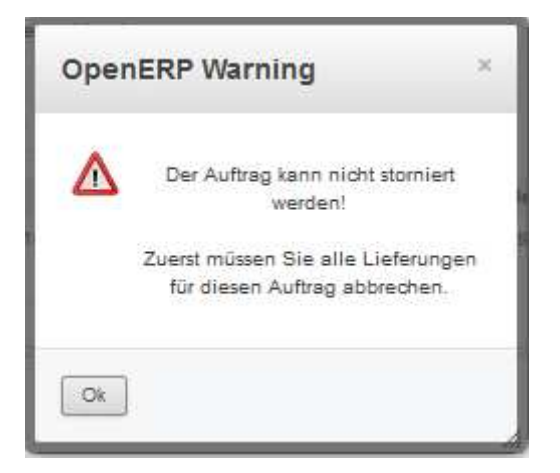

Durch das Erstellen eines Verkaufsauftrags legt OpenERP automatisch interne Lieferungen im System, die storniert werden müssen, bevor ein Verkaufsauftrag storniert werden soll.

Klicken Sie dazu im Menü auf **Lager** und im Untermenü auf **Warenausgang**. Suchen Sie in der Spalte **Referenzbeleg** nach Ihrem Verkaufsauftrag (Hier SO010) und klicken auf die Zeile:

| Nachrichten Verkauf Finanze                   | n Einkauf Lager | Fertigung Berichtsv | vesen Einstellungen | i                   |                     |                     |                 |                    | 🖂 间 Administrator *      |
|-----------------------------------------------|-----------------|---------------------|---------------------|---------------------|---------------------|---------------------|-----------------|--------------------|--------------------------|
| Strolowader                                   | Warenausga      | ng                  |                     |                     |                     |                     | (               | λ                  | 0.*)                     |
| Scruisanacr                                   | Anlegen         |                     |                     |                     |                     |                     |                 |                    | 1-8 von 8 📃 🗌 🛅          |
|                                               | Referenz        | Kunde               | Referenzbeleg       | Geplante Lieferung  | Erzeugt am          | Lieferrückstand von | Lager Journal   | Rechnungskontrolle | Status                   |
| UFU                                           | OUT/00008       | City Bikes Rostock  | SO010               | 30.03.2014 13:00:00 | 23.03.2014 12:00:00 |                     | Delivery Orders | Nicht abzurechnen  | Warten auf Verfügbarkeit |
| Fahrradwerke                                  | OUT/00007       | City Bikes Rostock  | S0009               | 30.03.2014 13:00:00 | 23.03.2014 12:00:00 |                     | Delivery Orders | Nicht abzurechnen  | Ausgeliefert             |
|                                               | OUT/00008       | City Bikes Rostock  | SO008               | 30.03.2014 13:00:00 | 23.03.2014 12:00:00 |                     | Delivery Orders | Nicht abzurechnen  | Ausgeliefert             |
| Lieferscheine<br>Wareneingang                 | OUT/00005       | City Bikes Rostock  | SO007               | 30.03.2014 13:00:00 | 23.03.2014 12:00:00 |                     | Delivery Orders | Nicht abzurechnen  | Ausgeliefert             |
| Warenausoano                                  | OUT/00004       | Hamburg Cycles      | S0006               | 30.03.2014 13:00:00 | 23.03.2014 12:00:00 |                     | Delivery Orders | Nicht abzurechnen  | Ausgeliefert             |
| Finzelne Liefermositionen                     | OUT/00003       | City Bikes Rostock  | SO005               | 28.03.2014 12:00:00 | 21.03.2014 12:00:00 |                     | Delivery Orders | Abgerechnet        | Ausgeliefert             |
| Produktzugänge                                | OUT/00002       | Hamburg Cycles      | SO003               | 27.03.2014 12:00:00 | 20.03.2014 12:00:00 |                     | Delivery Orders | Zu Verrechnen      | Bereit zur Auslieferung  |
| Produktabgänge                                | OUT/00001       | City Bikes Rostock  | SO001               | 27.03.2014 12:00:00 | 20.03.2014 12:00:00 |                     | Delivery Orders | Abgerechnet        | Ausgeliefert             |
| Bestandsverwaltung<br>Inventuraufträge        |                 |                     |                     |                     |                     |                     |                 |                    |                          |
| Beschaffungsdisposition<br>Starte Beschaffung |                 |                     |                     |                     |                     |                     |                 |                    |                          |
| Fehler Beschaffung                            |                 |                     |                     |                     |                     |                     |                 |                    |                          |

Klicken Sie im sich öffnenden Fenster auf den Button Lieferung abbrechen.

| Nachrichten Verkauf Finanz                                    | anzen Einkauf Lager Fertigung Berlohtswesen Einstellungen                                                                                                    | Administrator -                     |
|---------------------------------------------------------------|----------------------------------------------------------------------------------------------------|-------------------------------------|
| Stralsunder                                                   | Warenausga / OUT/00008                                                                                                    |                                     |
| E-                                                            | Bearbeiten Anlegen Drucken v Mehr v                                                                                                    | 1/8 🔹 🍨 🔳 🖽                         |
| OND                                                           | Prüfe Verfügbarkeit Erzwinge Verfügbarkeit Lieferung abbrechen Entwurf Warten auf Verfügbarkeit B                                                                                   | ereit zur Auslieferung Ausgeliefert |
| Fahrradwerke                                                  | OUT/00008                                                                                                    |                                     |
| Lieferscheine<br>Wareneingang                                 | Kunde         Chy Bikes Rosiook         Erzeugt am         23.03.2014 12:00:00           Lager Journal         Delivery Ontest         Geolamb Leferung         20.02.2014 13:00:00 |                                     |
| Warenausgang                                                  | References 5000 000 References 5000 000 000 000 000 000 000 000 000 0                                                                                                    |                                     |
| Einzelne Lieferpositionen<br>Produktzugänge<br>Produktabgänge | Produkte Zusätzliche Information                                                                                                    |                                     |
| Bestandsverwaltung                                            | Produkt Anzahl Einheit Status                                                                                                    |                                     |
| Inventuraufträge                                              | [300000.01] City Tourer 1000 1,000 Sk 🥪 Warten auf Verfügbarkeit                                                                                                    |                                     |
| Beschaffungsdisposition<br>Starte Beschaffung                 |                                                                                                    |                                     |
| Produkte<br>Produkte nach Kategorien                          |                                                                                                    |                                     |

Nachdem die Interne Lieferung abgebrochen ist, können Sie den Verkaufsauftrag stornieren.

## 2. Fertigungsauftrag stornieren

Rufen Sie über Menü **Fertigung** und Untermenü **Fertigungsaufträge** den zu stornierenden Fertigungsauftrag auf.

| Nachrichten Verkauf Finanzen                          | Einkauf Lager | Fertigung Berichts                         | wesen Einstellungen                                         |              |                                   |                          |                         |                   | 1                               | 🔁 🦲 Administrat                        | tor = |
|-------------------------------------------------------|---------------|--------------------------------------------|-------------------------------------------------------------|--------------|-----------------------------------|--------------------------|-------------------------|-------------------|---------------------------------|----------------------------------------|-------|
| Stralsunder                                           | Fertigungsa   | ufträge                                    |                                                             |              |                                   |                          |                         | Q Fertigung Sooto | x 1-4 vor                       |                                        | )<br> |
| OND                                                   | Referenz      | Geplantes Datum<br>24.03.2014 12:00:00     | Produkt<br>[200000.01] Rohrahmen                            | Produktmenge | Produkt Mengeneinheit (ME)<br>Stk | Arbeitsplan<br>Schweißen | Gesamte Stunden<br>0,82 | Gesamt Zyklen     | Referenzbeleg<br>SO010:MO/00030 | Status<br>Erwartet Material            | •     |
| Fahrradwerke                                          | MO/00030      | 26.03.2014 12:00:00<br>28.03.2014 12:00:00 | [200001.01] Rahmen lackiert<br>[300000.01] City Tourer 1000 | 1,000        | Stk                               | Lackieren<br>Endmontage  | 0,67                    | 1,00              | SO010:MO/00029<br>SO010         | Erwartet Material<br>Erwartet Material |       |
| Fertigung<br>Fertigungsaufträge                       | MO/00032      | 26.03.2014 12:00:00                        | [200002.01] Red                                             | 2,000        | Stk                               | Radmontage               | 0,28                    | 1,00              | SO010:MO/00029                  | Startbereit für Fertigu                | ung   |
| Fertigungsterminierung<br>Auftragsplanung<br>Produkte |               |                                            |                                                             | 5,000        |                                   |                          | 2,00                    | 4,00              |                                 |                                        |       |
| Stückliste<br>Produkte                                |               |                                            |                                                             |              |                                   |                          |                         |                   |                                 |                                        |       |

Klicken Sie im Fertigungsauftrag auf den Reiter **Extra Information** und klicken Sie im Feld Pickliste auf den Eintrag **False**:

| Nachrichten Verkauf Finanz                                               | en Einkauf Lager Fertigung Berichtswesen | Einstellungen           |                                    |                                                     |                                 |                           | 🖂 🛄 Ad              | ministrator * |
|--------------------------------------------------------------------------|------------------------------------------|-------------------------|------------------------------------|-----------------------------------------------------|---------------------------------|---------------------------|---------------------|---------------|
| Stralsunder                                                              | Fertigungsa / MO/00031                   |                         | Durley N                           |                                                     |                                 |                           |                     |               |
| da                                                                       | Erzwinge Reservierung Abbrechen Fertigu  | ng                      | Drucken +                          | enr +                                               | Neu Erwartet Material           | Startbereit für Fertigung | Produktion begonnen | Erledigt      |
| Fahrradwerke                                                             |                                          | Fertigungs              | auftrag MO/00031                   |                                                     |                                 |                           |                     |               |
| Fertigung<br>Fertigungsaufträge                                          |                                          | Produkt<br>Produktmenge | [200000.01] Rohrahmen<br>1,000 Stk | Stückliste<br>Arbeitsplan                           | Rohrahmen<br>Schweißen          |                           |                     |               |
| Fertigungsterminierung<br>Auftragsplanung                                |                                          | Geplantes Datum         | 24.03.2014 12:00:00                | Verantwortlicher<br>Referenzbeleg                   | Administrator<br>SO010:MO/00030 |                           |                     |               |
| Produkte<br>Stückliste<br>Produkte                                       |                                          | Verbrauchte Produkte    | Fertigungsmeldung Arbeitsaufträge  | Planbedarf Extra In                                 | formation                       |                           |                     |               |
| Arbeitspläne<br>Konfiguration<br>Stücklisten Komponenten<br>Arbeitanletz |                                          | Priorität               | Normal                             | Verkauf Referenze<br>Verkauf Bezeichnu<br>Pickliste | ng SO010<br>False               |                           |                     |               |

Da auch für Fertigungsaufträge eine automatische interne Lieferung erstellt wird, klicken Sie im sich öffnenden Fenster auf den Button **Lieferung abrechen**.

| Nachrichten Verkauf Finanzen                                                                       | Einkauf Lager Fertigung Berichtswesen             | Einstellungen                                     |                                                                                   |                                                                  | 🖂 📃 Ad               | ministrator 👻 |
|----------------------------------------------------------------------------------------------------|---------------------------------------------------|---------------------------------------------------|-----------------------------------------------------------------------------------|------------------------------------------------------------------|----------------------|---------------|
| Stralsunder                                                                                        | Fertigungsa / MO/00031 / False Bearbeiten Anlegen | Drucken +                                         | Mehr +                                                                            |                                                                  |                      |               |
| Ferligung<br>Perligungseuträge<br>Ferligungseuträge<br>Ferligungsterminierung<br>Autragrojanung    | Check Availability Ezwinge Varlügbarkek           | Leferung abbrechen<br>arther<br>ager Journal      | Erzeugt am 23.03.2014<br>Geplante Lieferung 23.03.2014<br>Referenzbeleg S0010.MOO | Entwurf Warten auf Verfügbadent<br>10.29.24<br>10.29.25<br>00031 | Bereit zur Lieferung | Geliefert     |
| Stückliste<br>Produkte<br>Arbeitspläne<br>Konfiguration<br>Stücklisten Komponenten<br>Arbeitsplatz |                                                   | Produkt Anzahl<br>100004 01] Stahlrohset Rahmen 1 | Einheit Status<br>.000 St: 🧠 Erwarte eine ander                                   | e Buchung                                                        |                      |               |

Rufen Sie anschließend wieder ihren Fertigungsauftrag auf und klicken dort auf den Button **Abbrechen Fertigung**.

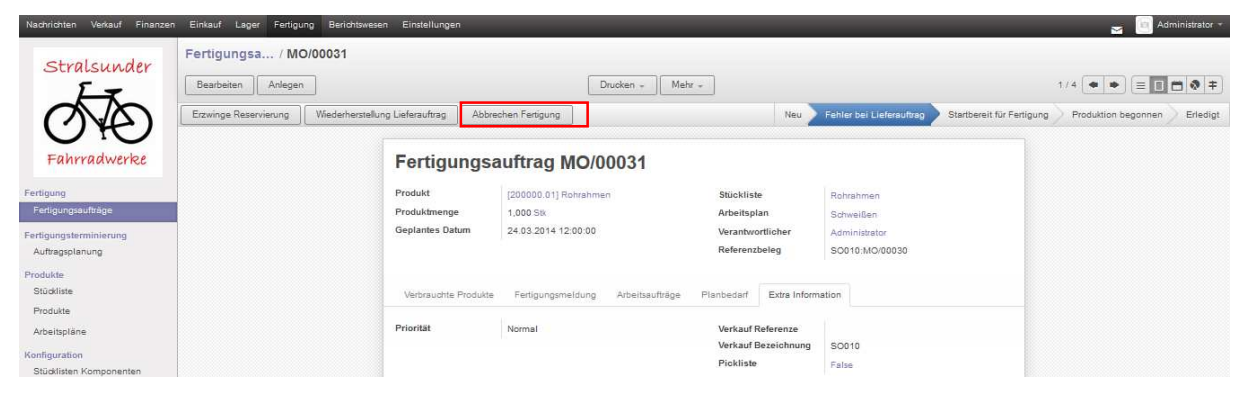

## Der Fertigungsauftrag ist dann storniert:

| Nachrichten Verkauf Finanzen                                                          | Einkauf Lager Fertigung Berichtswese      | n Einstellungen                            |                                                           |                                                                |                                                           | 🖂 🔲 Administrator =                          |
|---------------------------------------------------------------------------------------|-------------------------------------------|--------------------------------------------|-----------------------------------------------------------|----------------------------------------------------------------|-----------------------------------------------------------|----------------------------------------------|
| Stralsunder                                                                           | Fertigungsa / MO/00031 Bearbeiten Anlegen |                                            | Drucken - Me                                              | M                                                              |                                                           | 1/4 • • = • • • +                            |
| Fahrradwerke                                                                          |                                           | Fertigungs                                 | auftrag MO/00031                                          |                                                                | Nou Stormiert Btartbere                                   | t für Fertigung Produktion begonnen Erfedigt |
| Fertigungsaufträge<br>Fertigungsaufträge<br>Fertigungsterminierung<br>Auftragsplanung |                                           | Produkt<br>Produktmenge<br>Geplantes Datum | [200000.01] Rohrahmen<br>1.000 Sik<br>24.03.2014 12:00:00 | Stückliste<br>Arbeitsplan<br>Verantwortlicher<br>Referenzbeleg | Rohrahmen<br>Schweißen<br>Administrator<br>SQ010-MQI00030 |                                              |
| Produkte<br>Stückliste                                                                |                                           | Verbrauchte Produkte                       | Fertigungsmeldung Arbeitseufträge                         | Planbedarf Extra Infor                                         | mation                                                    |                                              |